# AnyConnect VPN-telefoon met certificaatverificatie op een ASA configureren

## Inhoud

InleidingVoorwaardenVereistenGebruikte componentenConventiesTelefooncertificaattypenConfigurerenConfiguratiesVerifiërenProblemen oplossenGerelateerde informatie

# Inleiding

Dit document biedt een voorbeeldconfiguratie die toont hoe u de adaptieve security applicatie (ASA) en CallManager apparaten kunt configureren om certificatie te bieden voor AnyConnectclients die op Cisco IP-telefoons worden uitgevoerd. Nadat deze configuratie is voltooid, kunnen Cisco IP-telefoons VPN-verbindingen naar de ASA maken die gebruik maken van certificaten om de communicatie te beveiligen.

## Voorwaarden

### Vereisten

Zorg ervoor dat u aan deze vereisten voldoet voordat u deze configuratie probeert:

- AnyConnect Premium SSL-licentie
- AnyConnect voor Cisco VPN-telefoonlicentie

Afhankelijk van de ASA versie ziet u "AnyConnect voor Linksys Phone" voor ASA release 8.0.x of "AnyConnect voor Cisco VPN-telefoon" voor ASA release 8.2.x of later.

### Gebruikte componenten

De informatie in dit document is gebaseerd op de volgende software- en hardware-versies:

- ASA release 8.0(4) of hoger
- IP-telefoonmodellen 7942/7962/7945/7965/7975
- Telefoons 8961/9951/9971 met release 9.1(1) firmware
- Telefoon release 9.0(2)SR1S Snipperny Call Control Protocol (SCCP) of hoger
- Cisco Unified Communications Manager (CUCM) release 8.0.1.100/2000-4 of hoger

De releases die in dit configuratievoorbeeld worden gebruikt zijn onder meer:

- ASA release 9.1(1)
- CallManager release 8.5.1.100/26

Voltooi de volgende stappen voor een compleet overzicht van de ondersteunde telefoons in uw CUCM-versie:

- 1. Open deze URL: https://<CUCM Server IP Address>:8443/cucreports/systemReports.do
- 2. Kies Unified CM-telefoonfunctielijst > Generate een nieuw rapport > Functie: Virtual Private Network.

De informatie in dit document is gebaseerd op de apparaten in een specifieke laboratoriumomgeving. Alle apparaten die in dit document worden beschreven, hadden een opgeschoonde (standaard)configuratie. Als uw netwerk live is, moet u de potentiële impact van elke opdracht begrijpen.

### Conventies

Raadpleeg de Cisco Technical Tips Convention voor meer informatie over documentconventies.

# Telefooncertificaattypen

Cisco gebruikt deze certificaattypen in telefoons:

- MIC's (fabriekscertificaat) MIC's zijn meegeleverd voor alle 7941, 7961 en nieuwere modellen Cisco IP-telefoons. MIC's zijn 2048-bits belangrijke certificaten die door de Cisco certificaatinstantie (CA) zijn ondertekend. Wanneer er een MIC is aanwezig, is het niet nodig om een lokaal belangrijk certificaat (LSC) te installeren. Om het CUCM te laten vertrouwen in het MIC certificaat, gebruikt het de voorgeïnstalleerde CA certificaten CAP-RTP-001, CAP-RTP-002 en Cisco\_Manufacturing\_CA in zijn certificaat trust store.
- LSC De LSC waarborgt de verbinding tussen CUCM en de telefoon nadat u de apparaatbeveiligingsmodus voor verificatie of encryptie hebt ingesteld.LSC heeft de openbare sleutel voor de Cisco IP-telefoon, die door de privé-sleutel van de CUCM certificaatautoriteit Proxy-functie (CAPF) wordt ondertekend. Dit is de meest gewenste methode (in tegenstelling tot het gebruik van MIC's) omdat alleen Cisco IP-telefoons die handmatig van provisioning zijn voorzien door een beheerder, het CTL-bestand mogen downloaden en controleren.**Opmerking:** Vanwege het verhoogde veiligheidsrisico adviseert Cisco het gebruik van MIC's alleen voor LSC-installatie en niet voor doorlopend gebruik. Klanten die Cisco IPtelefoons configureren om MIC's te gebruiken voor TLS-verificatie (Transport Layer Security) of voor een ander doel, doen dit op hun eigen risico.

## Configureren

Deze sectie bevat informatie over het configureren van de functies die in dit document worden beschreven.

**Opmerking:** Gebruik het <u>Opdrachtupgereedschap</u> (alleen <u>geregistreerde</u> klanten) om meer informatie te verkrijgen over de opdrachten die in deze sectie worden gebruikt.

### Configuraties

In dit document worden deze configuraties beschreven:

- ASA-configuratie
- Configuratie van CallManager
- VPN-configuratie op CallManager
- Installatie van certificaat op IP-telefoons

#### ASA-configuratie

De configuratie van de ASA is vrijwel hetzelfde als wanneer u een AnyConnect-clientcomputer aansluit op de ASA. Deze beperkingen gelden echter:

- De tunnelgroep moet een groepring hebben. Deze URL wordt in CM ingesteld onder de URL van de VPN-gateway.
- Het groepsbeleid mag geen splitsende tunnel bevatten.

Deze configuratie gebruikt een eerder ingesteld en geïnstalleerd ASA (zelf-ondertekend of derde) certificaat in het Secure Socket Layer (SSL) trustpunt van het ASA-apparaat. Verwijs voor meer informatie naar deze documenten:

- Digitale certificaten configureren
- ASA 8.x Installeer Verkrakers van 3 partijen handmatig voor gebruik met WebVPNconfiguratievoorbeeld
- ASA 8.x: VPN-toegang met de AnyConnect VPN-client met zelfgetekende configuratievoorbeeld van certificaat

De toepasselijke configuratie van de ASA is:

ip local pool SSL\_Pool 10.10.10.1-10.10.10.254 mask 255.255.255.0
group-policy GroupPolicy\_SSL internal
group-policy GroupPolicy\_SSL attributes
split-tunnel-policy tunnelall
vpn-tunnel-protocol ssl-client
tunnel-group SSL type remote-access
tunnel-group SSL general-attributes
address-pool SSL\_Pool
default-group-policy GroupPolicy\_SSL
tunnel-group SSL webvpn-attributes
authentication certificate
group-url https://asa5520-c.cisco.com/SSL enable

webvpn
enable outside
anyconnect image disk0:/anyconnect-win-3.0.3054-k9.pkg
anyconnect enable

#### Configuratie van CallManager

Voltooi de volgende stappen om het certificaat van de ASA te exporteren en het certificaat in CallManager te importeren als een Phone-VPN-Trust-certificaat:

- 1. Registreer het gegenereerde certificaat met CUCM.
- 2. Controleer het certificaat dat wordt gebruikt voor SSL. ASA(config)#**show run ssl** ssl trust-point SSL outside
- 3. Exporteren van het certificaat. ASA(config)#crypto ca export SSL identity-certificate Het privacyuitgebreide e-mail (PEM) gecodeerde identiteitsbewijs: ----BEGIN CERTIFICATE----ZHUXFjAUBgkqhkiG9w0BCQIWB0FTQTU1NDAwHhcNMTMwMTM1MzEwWhcNMjMw MTI4MTM1MzEwWjAmMQwwCgYDVQQDEwN1ZHUXFjAUBgkqhkiG9w0BCQIWB0FTQTU1 NDAwgZ8wDQYJKoZIhvcNAQEBBQADgY0AMIGJAoGBAMYcrysjZ+MawKBx8Zk69SW4AR FSpV6FPcUL7xsovhw6hsJE/2VDgd3pkawc5jcl5vkcpTkhjbf2xC4C1q6ZQwpahde22sdf1 wsidpQWq1DDrJD1We83L/oqmhkWJ07QfNrGZhOLv9xOpR7BFpZd1yFyzwAPkoBl1 -----END CERTIFICATE----
- 4. Kopieert de tekst uit het terminal en slaat deze op als een .pem-bestand.
- 5. Meld u aan bij CallManager en kiest u Unified OS-beheer > Beveiliging > certificaatbeheer > Uploadcertificaat > Selecteer Phone-VPN-trust om het certificaatbestand te uploaden dat in de vorige stap is opgeslagen.

#### VPN-configuratie op CallManager

- 1. Navigeren in naar Cisco Unified CM-beheer.
- 2. Kies in de menubalk geavanceerde functies > VPN > VPN
  - gateway.

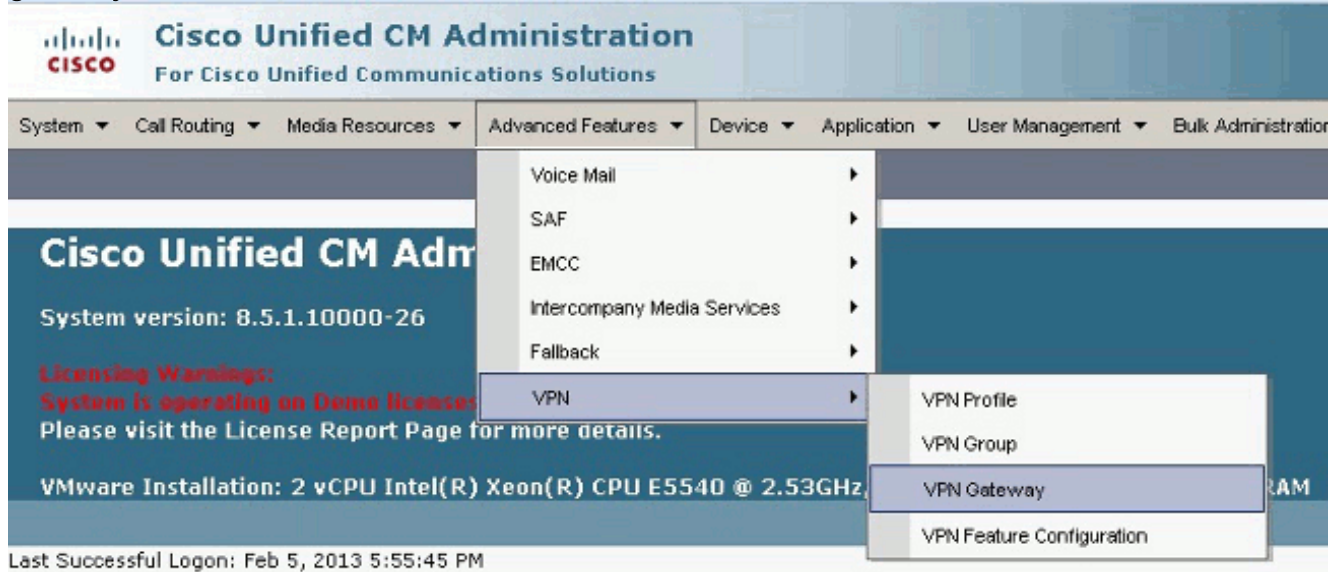

3. Voltooi de volgende stappen in het venster VPN-gateway Configuration:Typ een naam in het veld Naam van de VPN-gateway. Dit kan elke naam zijn.Typ een beschrijving (optioneel) in het veld VPN Gateway Description.Voer in het veld URL van de VPN-gateway de groep-URL in die op de ASA is gedefinieerd.In het veld VPN-certificaten in deze locatie selecteert u het certificaat dat eerder is geüpload naar CallManager om het vanuit de trustwinkel naar deze locatie te vorplaatson.

verplaatsen.

| System 👻 Call Routing 👻 Media Reso  | urces 🔻 Advanced Features 👻 Device 👻 Application 👻 User Management 👻 Bulk Administration 👻 Halp 👻                                                                                                    |
|-------------------------------------|----------------------------------------------------------------------------------------------------|
| VPN Gateway Configuration           |                                                                                                    |
| 🔜 Save 🗶 Delete 📑 Copy              | Add New                                                                                                    |
| Status                              |                                                                                                    |
| i Status: Ready                     |                                                                                                    |
| VPN Gateway Information             |                                                                                                    |
| VPN Gateway Name* ASA_Pho           | oneVPN                                                                                                    |
| VPN Gateway Description             |                                                                                                    |
| VPN Gateway URL* https://d          | isaSS20-c.cisco.com/SSL                                                                                                    |
| VPN Gateway Certificates            |                                                                                                    |
| VPN Certificates in your Truststore | SUBJECT: CN-10.198.16.136,unstructuredName-10.198.16.136 ISSUER: CN-10.198.16.136,unstructuredName-<br>SUBJECT: CN-10.198.16.140,unstructuredName-10.198.16.140 ISSUER: CN-10.198.16.140,unstructuredName-<br>SUBJECT: CN-10.198.16.140:8443 ISSUER: CN-10.198.16.140:8443 S/N: e7:e2:72:4f<br>SUBJECT: CN-ASA5510-F-IP-PHONE,unstructuredName-ASA5510-F.disco.com ISSUER: CN-ASA5510-F-IP-PHON. |
|                                     | **                                                                                                    |
| VPN Certificates in this Location*  | SUBJECT: unstructuredNeme=ASA5520-C.cisco.com,CN=ASA5520-C.cisco.com ISSUER: DC=com,DC=crtec,DC= +                                                                                                    |
| - Save Delete Copy                  | Add New                                                                                                    |

4. Kies in de menubalk Geavanceerde functies > VPN > VPN-

| 0        | rn | Δ | n |  |
|----------|----|---|---|--|
| <u> </u> | ιu | σ | μ |  |

| System      Call Routing      Media Resources                                      | Advanced Features - Device - A                                       | pplication 👻 User Management 👻 Bulk Adminis |
|------------------------------------------------------------------------------------|----------------------------------------------------------------------|---------------------------------------------|
| VPN Gateway Configuration<br>Save X Delete Copy Add<br>Status<br>Update successful | Voice Mail<br>SAF<br>EMCC<br>Intercompany Media Services<br>Fallback |                                             |
| - VPN Gateway Information                                                          |                                                                      | VPN Group                                   |
| VPN Gateway Name* ASA_PhoneVPN<br>VPN Gateway Description                          | -i /cci                                                              | VPN Gateway<br>VPN Feature Configuration    |
| https://asa5520-c                                                                  | .cisco.com/SSL                                                       |                                             |

5. Selecteer in het veld Alle beschikbare VPN-gateways de eerder gedefinieerde VPN-gateway. Klik op de pijl-omlaag om de geselecteerde gateway naar de geselecteerde VPN-gateways in het veld VPN-groep te verplaatsen.

| System   Call Routing     | Media Resources 👻 Advanced Features 👻 Device 👻 Application 👻 | User Mana <u>c</u> |
|---------------------------|--------------------------------------------------------------|--------------------|
| VPN Group Configura       | ntion                                                        |                    |
| Save 🗶 Delete             | Copy 🕂 Add New                                               |                    |
| _ Status ———              |                                                              |                    |
| i Status: Ready           |                                                              |                    |
| _<br>↓ VPN Group Informat | ion                                                          |                    |
| VPN Group Name*           | ASA_PhoneVPN                                                 |                    |
| VPN Group Description     |                                                              |                    |
| <br>┌ ¥PN Gateway Inform  | nation                                                       |                    |
| All Available VPN Gate    | ways                                                         | *                  |
|                           | Move the Gateway down                                        |                    |

| 6. | Kies in de | menubalk <b>ge</b> a | avanceerde functies | > VPN > VPN- |
|----|------------|----------------------|---------------------|--------------|

Selected VPN Gateways in this VPN Group\* ASA\_PhoneVPN

profiel.

| System 👻 Call Routing 👻 Media Resources 👻                                                              | Advanced Features      Device      Applic                     | ation 🔻 User Management 👻 Bulk Administ               |
|----------------------------------------------------------------------------------------------------|---------------------------------------------------------------|-------------------------------------------------------|
| VPN Group Configuration<br>Save Copy Add<br>Status<br>Status: Ready                                    | Voice Mail  SAF EMCC Intercompany Media Services Failback VPN | VPN Profile                                           |
| VPN Group Information           VPN Group Name*           ASA_PhoneVPN           VPN Group Description |                                                               | VPN Group<br>VPN Gateway<br>VPN Feature Configuration |

7. Voltooi alle velden die met een asterisk (\*) zijn gemarkeerd om het VPN-profiel te configureren.

| System 🔻 Call Rou | uting 👻 Media Resources 👻 Advanced Features 👻 Device 👻 Application 👻 |
|-------------------|----------------------------------------------------------------------|
| VPN Profile Con   | figuration                                                           |
| Save 🗶 🕻          | Delete [ Copy 🕂 Add New                                              |
| Status            |                                                                      |
| i Status: Rea     | dy                                                                   |
| VPN Profile Inf   | ormation ————                                                        |
| Name* ASA         | _PhoneVPN                                                            |
| Description       |                                                                      |
| 🗖 Enable Auto M   | Network Detect                                                       |
| Tunnel Parame     | ters                                                                 |
| мти*              | 1290                                                                 |
| Fail to Connect*  | 30                                                                   |
| 🔲 Enable Host I   | D Check                                                              |
| Client Authenti   | cation —                                                             |
| Client Authentica | tion Method* Certificate 🗸                                           |
| 🗖 Enable Passw    | ord Persistence                                                      |
| - Save Dele       | ete Copy Add New                                                     |

Auto netwerk detecteren: Als ingeschakeld, wordt de VPN-telefoon op de TFTP-server geplaatst en als er geen respons wordt ontvangen, wordt er een VPN-verbinding automatisch gestart. Schakel Host ID in: Als deze functie is ingeschakeld, vergelijkt de VPN-telefoon de FQDN van de VPN-gateway met de N/SAN van het certificaat. De client heeft geen verbinding als deze niet overeenkomen of als een certificaat met jokerteken met een sterretje (\*) is gebruikt. Wachtwoordpersistentie inschakelen: Dit staat de VPN telefoon toe om de gebruikersnaam en het wachtwoord voor de volgende VPN-poging in het geheugen te stoppen.

8. Klik in het venster Common Phone Profile Configuration op **Config** om de nieuwe VPNconfiguratie toe te passen. U kunt het "Standaard gemeenschappelijke telefoonprofiel" gebruiken of een nieuw profiel

| Dev  | ice 🔻   | Application -  | User Manager | nent | ▼ Bulk Administration ▼ Help ▼ |
|------|---------|----------------|--------------|------|--------------------------------|
|      | CTI Ro  | ute Point      |              |      |                                |
|      | Gateke  | eeper          |              |      |                                |
|      | Gatew   | /ay            |              | Ŀ    |                                |
|      | Phone   |                |              |      |                                |
|      | Trunk   |                |              |      |                                |
|      | Remot   | e Destination  |              |      |                                |
|      | Device  | e Settings     | •            |      | Device Defaults                |
|      |         |                |              |      | Firmware Load Information      |
|      |         |                |              |      | Default Device Profile         |
|      |         |                |              |      | Device Profile                 |
|      |         |                |              |      | Phone Button Template          |
|      |         |                |              |      | Softkey Template               |
|      |         |                |              |      | Phone Services                 |
|      |         |                |              |      | SIP Profile                    |
|      |         |                |              |      | Common Device Configuration    |
|      |         |                |              |      | Common Phone Profile           |
| m 🔻  | Call Ro | outing 👻 Media | Resources 🔻  | Ad   | vanced Features 👻 Device 💌 🖌   |
| mon  | Phone   | Profile Conf   | figuration   |      |                                |
|      |         |                |              |      |                                |
| Save | ×       | Delete [ 🗋 Co  | opy 🎦 Rese   | et , | 🖉 Apply Config 🕂 Add New       |
| Info | rmati   | on ———         |              |      |                                |
| Grou | P ASA   | A_PhoneVPN     |              |      |                                |
| - C1 | A 402   |                |              |      |                                |

9. Als u een nieuw profiel voor specifieke telefoons/gebruikers hebt gemaakt, gaat u naar het venster Configuration. Kies in het veld Gemeenschappelijk telefoonprofiel de optie Standaard gemeenschappelijk telefoonprofiel.

|         | CTI Route Point    | Polatod                       | Linker Ra  | ck To Find/Lie |
|---------|--------------------|-------------------------------|------------|----------------|
|         | Gatekeeper         | Kelateu                       | Links: Dat | ck to Find/Lis |
| nfig C  | Gateway            |                               |            |                |
| MAC     | Phone              | 008645576112                  |            |                |
| Desc    | Trunk              | Auto 1000                     |            |                |
| Devi    | Remote Destination | Default                       | •          | View Details   |
| Com     | Device Settings    | < None >                      | -          | View Details   |
| Phone E | Button Template*   | Standard 7962G SCCP           | •          |                |
| Softkey | Template           | Walter Phones                 | •          |                |
| Commo   | on Phone Profile*  | Standard Common Phone Profile | -          |                |

10. Registreer de telefoon aan CallManager opnieuw om de nieuwe configuratie te downloaden.

#### Configuratie van certificaten

Voltooi de volgende stappen in CallManager en de ASA:

- 1. Kies in de menubalk geavanceerde functies > VPN > VPN-profiel.
- 2. Controleer of het veld Clientverificatiemethode is ingesteld op **Certificaat.**

| System 👻 Call Ro  | outing 👻 Media Resources 👻 Advanced Features 👻 Device 👻 Application 👻 |
|-------------------|-----------------------------------------------------------------------|
| VPN Profile Co    | nfiguration                                                           |
| 🔚 Save 🗙          | Delete [ Copy 🕂 Add New                                               |
| _ Status ———      |                                                                       |
| i Status: Rea     | ady                                                                   |
| _ ¥PN Profile Int | formation                                                             |
| Name* AS          | A PhoneVPN                                                            |
| Description       |                                                                       |
| Enable Auto       | Network Detect                                                        |
| ┌ Tunnel Param    | eters                                                                 |
| мти*              | 1290                                                                  |
| Fail to Connect*  | * 30                                                                  |
| 🗖 Enable Host     | ID Check                                                              |
| Client Authent    | ication-                                                              |
| Client Authentic  | ation Method* Certificate                                             |
| Enable Pass       | Word Persistence                                                      |
|                   |                                                                       |

- 3. Meld u aan bij CallManager. Kies in de menubalk **Unified OS-beheer > Beveiliging >** certificaatbeheer > Zoeken.
- Exporteren van de juiste certificaten voor de geselecteerde certificeringsmethode:MIC' s: Cisco\_Manufacturing\_CA - Authenticate IP-telefoons met een MIC

| Find Certificate List where | File Name | ✓ hegins with |     |                  | Find Clear Filter 💠 😑 |
|-----------------------------|-----------|---------------|-----|------------------|-----------------------|
| Certificate Name            |           | Certificate T | ¢p∈ |                  | .PEM Fle              |
| tomcat                      | certs     |               |     | tomcat.pem       |                       |
| ipsec                       | certs     |               |     | ipcec.pem        |                       |
| tomoat-trust                | trust     | certs         |     | CUCM85.pem       |                       |
| ipsec-trust                 | trust     | -certs        |     | CUCM85.pem       |                       |
| CallManager                 | certs     |               |     | CallNanager.pem  |                       |
| CAPE                        | certs     |               |     | CAPF.pem         |                       |
| TVS                         | corts     |               |     | TVS.com          |                       |
| CallManager-trust           | trust     | -certs        |     | Cisco Nanufactur | ing CApen             |
| CallManager-trust           | trust     | certs         |     | CAP-RTP-001.per  | n                     |
| CallManager-trust           | trust     | -certs        |     | Cisco Root CA 2  | 2048.pem              |
| CallManager-trust           | trust     | -certs        |     | CAPF-18cfD46e.p  | em                    |
| CallManager-trust           | truct     | certs         |     | CAP-RTP-002.per  | <u>n</u>              |

LSC's: Cisco Certificate Authority Proxy-functie (CAPF) - Verifieer IP-telefoons met een LSC

| Certificate Name | Certificate Type | .PEM File                   |                 |
|------------------|------------------|-----------------------------|-----------------|
| omcat            | certs            | iomcat.pem                  | tomcat.der      |
| psec             | certs            | losec.pam                   | ipsec.der       |
| comcat-trust     | trust-certs      | CUCM85.pem                  | CLCM85.der      |
| psec-trust       | trust-certs      | CUCM85.perr                 | CLCN85.der      |
| CalManager       | certs            | CallManacer.pem             | CallManager.der |
| CAPE             | certs            | CAPF.pem                    | CAPF.der        |
| TVS              | certs            | TV5.pem                     | TVS.der         |
| CalManager-trust | trust-certs      | Cisco Manufacturing, CA.nem |                 |

- 5. Vind het certificaat, of Cisco\_Manufacturing\_CA of CAPF. Download het .pem-bestand en slaat het op als een .txt-bestand
- 6. Maak een nieuw betrouwbaar punt op de ASA en bevestig het trustpunt met het vorige opgeslagen certificaat. Wanneer u wordt gevraagd om een standaard-64 gecodeerd CA-certificaat, selecteert en plakt u de tekst in het gedownload .pem-bestand samen met de regels BEGIN en END. Een voorbeeld wordt getoond:

```
ASA (config)#crypto ca trustpoint CM-Manufacturing
ASA(config-ca-trustpoint)#enrollment terminal
ASA(config-ca-trustpoint)#exit
ASA(config)#crypto ca authenticate CM-Manufacturing
ASA(config)#
```

<base-64 encoded CA certificate>

quit

7. Bevestig de authenticatie in de tunnelgroep op certificatie. tunnel-group SSL webvpn-attributes authentication certificate group-url https://asa5520-c.cisco.com/SSL enable

#### Installatie van certificaat op IP-telefoons

De IP-telefoons kunnen werken met MIC's of LSC's, maar het configuratieproces is voor elk certificaat anders.

#### **MIC-installatie**

Standaard worden alle telefoons die VPN ondersteunen vooraf geladen met MIC's. De 7960- en 7940-telefoons hebben geen MIC en hebben een speciale installatieprocedure nodig voor de LSC om zich veilig te kunnen registreren.

**Opmerking:** Cisco raadt u aan MICs alleen te gebruiken voor LSC-installatie. Cisco ondersteunt LSC's om de TLS-verbinding met CUCM te authenticeren. Omdat de MIC wortelcertificaten kunnen worden gecompromitteerd, doen klanten die telefoons configureren om MICs voor TLS authenticatie of voor een ander doel te gebruiken dit op hun eigen risico. Cisco is niet aansprakelijk als MIC's gecompromitteerd zijn.

#### LSC-installatie

- 1. CAPF-service op CUCM inschakelen.
- Nadat de CAPF-dienst is geactiveerd, verdeel de telefooninstructies om een LSC in CUCM te genereren. Meld u aan bij Cisco Unified CM Management en kies Apparaat > Telefoon. Selecteer de telefoon die u hebt ingesteld.
- Zorg ervoor dat in het gedeelte Informatie over certificaatfunctie (CAPF) alle instellingen correct zijn en de bewerking is ingesteld op een toekomstige datum.

| Certificate Operation* | Install/Upgrade          |   |    |    |                 |  |  |
|------------------------|--------------------------|---|----|----|-----------------|--|--|
| Authentication Mode*   | By Authentication String |   |    |    |                 |  |  |
| Authentication String  | 123456                   |   |    |    |                 |  |  |
| Generate String        |                          |   |    |    |                 |  |  |
| Key Size (Bits)*       | 2048                     |   |    |    |                 |  |  |
| Operation Completes By | 2013                     | 3 | 10 | 12 | (VVVV·MM·DD·HH) |  |  |

- 4. Als de verificatiemodus is ingesteld op Ongeldige string of bestaand certificaat, hoeft u geen verdere actie te ondernemen.
- 5. Als de verificatiemodus op een string is ingesteld, selecteert u handmatig Instellingen > Beveiligingsconfiguratie >\*# > LSC > Update in de telefoonconsole.

### Verifiëren

Gebruik dit gedeelte om te bevestigen dat de configuratie correct werkt.

#### **ASA-verificatie**

```
ASA5520-C(config)#show vpn-sessiondb detail anyconnect
Session Type: AnyConnect Detailed
Username : CP-7962G-SEPXXXXXXXXXXXX
Index : 57
Assigned IP : 10.10.10.2 Public IP : 172.16.250.15
Protocol : AnyConnect-Parent SSL-Tunnel DTLS-Tunnel
License : AnyConnect Premium, AnyConnect for Cisco VPN Phone
Encryption : AnyConnect-Parent: (1)AES128 SSL-Tunnel: (1)AES128
DTLS-Tunnel: (1)AES128
Hashing : AnyConnect-Parent: (1)SHA1 SSL-Tunnel: (1)SHA1
DTLS-Tunnel: (1)SHA1Bytes Tx : 305849
Bytes Rx : 270069Pkts Tx : 5645
Pkts Rx : 5650Pkts Tx Drop : 0
Pkts Rx Drop : OGroup Policy :
GroupPolicy_SSL Tunnel Group : SSL
Login Time : 01:40:44 UTC Tue Feb 5 2013
Duration : 23h:00m:28s
Inactivity : 0h:00m:00s
NAC Result : Unknown
VLAN Mapping : N/A VLAN : none
AnyConnect-Parent Tunnels: 1
SSL-Tunnel Tunnels: 1
DTLS-Tunnel Tunnels: 1
AnyConnect-Parent:
Tunnel ID : 57.1
Assigned IP : 10.10.10.2 Public IP : 172.16.250.15
Encryption : AES128 Hashing : SHA1
```

Encapsulation: TLSv1.0 TCP Dst Port : 443 Auth Mode : Certificate Idle Time Out: 30 Minutes Idle TO Left : 29 Minutes Client Type : AnyConnect Client Ver : Cisco SVC IPPhone Client v1.0 (1.0) Bytes Tx : 1759 Bytes Rx : 799 Pkts Tx : 2 Pkts Rx : 1 Pkts Tx Drop : 0 Pkts Rx Drop : 0 SSL-Tunnel: Tunnel ID : 57.2 Public IP : 172.16.250.15 Encryption : AES128 Hashing : SHA1 Encapsulation: TLSv1.0 TCP Src Port : 50529 TCP Dst Port : 443 Auth Mode : Certificate Idle Time Out: 30 Minutes Idle TO Left : 29 Minutes Client Type : SSL VPN Client Client Ver : Cisco SVC IPPhone Client v1.0 (1.0) Bytes Tx : 835 Bytes Rx : 0 Pkts Tx : 1 Pkts Rx : 0 Pkts Tx Drop : 0 Pkts Rx Drop : 0 DTLS-Tunnel: Tunnel ID : 57.3 Assigned IP : 10.10.10.2 Public IP : 172.16.250.15 Encryption : AES128 Hashing : SHA1 Encapsulation: DTLSv1.0 UDP Src Port : 51096 UDP Dst Port : 443 Auth Mode : Certificate Idle Time Out: 30 Minutes Idle TO Left : 29 Minutes Client Type : DTLS VPN Client Client Ver : Cisco SVC IPPhone Client v1.0 (1.0) Bytes Tx : 303255 Bytes Rx : 269270 Pkts Tx : 5642 Pkts Rx : 5649 Pkts Tx Drop : 0 Pkts Rx Drop : 0

#### **CUCM-verificatie**

| System 💌                    | Cal Routi | ng 💌 Medio Resources 👻 Adva | naed Features 👻 Devia  | e 🐐 Application 👻     | User klanagement 💌 Bulk         | Administration 👻 Help 💌       |                                                           |  |  |  |
|-----------------------------|-----------|-----------------------------|------------------------|-----------------------|---------------------------------|-------------------------------|-----------------------------------------------------------|--|--|--|
| Find and L                  | ist Pho   | nes                         |                        |                       |                                 |                               | Related Links: Actively Log                               |  |  |  |
| Add Ne                      | ew 📕      | Select All 🌐 Geer Al 🗮 0    | alate Salacted 🛛 🐴 Res | sel Selactad 🧷 App    | aly Config to Selected          |                               |                                                           |  |  |  |
| Status<br>i 4 records found |           |                             |                        |                       |                                 |                               |                                                           |  |  |  |
| Find Phone                  | where     | Device Name                 | ★ begins with ★<br>S   | elect item or enter s | Find Clear fil<br>search text 👻 | ter 🕹 😑                       | IP Phone registered with<br>the CUCM using VPN<br>address |  |  |  |
|                             |           | Device Name(Line) *         | Description            | Device Pool           | Desice Protocol                 | Status                        | LP Address                                                |  |  |  |
| E 8                         |           | 84 <b></b>                  | Auto 1001              | Default               | SCOP                            | Unknown                       | Unknown                                                   |  |  |  |
| 1 2                         |           | SEPERATOR                   | Auto 1000              | Default               | SCCP (                          | Registered with 192,168,100.1 | 10.10.10.2                                                |  |  |  |

# Problemen oplossen

Er is momenteel geen specifieke troubleshooting-informatie beschikbaar voor deze configuratie.

#### Verwante bellen

- Cisco bug-ID <u>CSCtf09529</u>, ondersteuning voor VPN-functie in CUCM voor 8961, 9951 en 9971 telefoons
- Cisco bug ID <u>CSCuc71462</u>, IP-telefoon VPN-failover duurt 8 minuten

- Ondersteuning van Cisco bug-ID <u>CSCtz42052</u>, IP-telefoon SSL VPN voor niet-standaard poortnummers
- Cisco bug-ID <u>CSCth96551</u>, niet alle ASCII-tekens worden ondersteund bij de inlognaam van een telefoon VPN-gebruiker + wachtwoord.
- Cisco bug-ID <u>CSCuj71475</u>, handmatige TFTP-ingang die nodig is voor IP-telefoon VPN
- Cisco bug-ID <u>CSCum10683</u>, IP-telefoons die niet kunnen worden vastgezet, geplaatst of ontvangen oproepen

# Gerelateerde informatie

• Technische ondersteuning en documentatie - Cisco Systems